Alberta

# **Information Package**

Working With Your Electronic

## **Assessment Summary**

## Instructions on how to save your Assessment Summary Report from a CSV file into an Excel (Microsoft 1997-2003) spreadsheet

(for a brief conversion to Excel 2007, see page 10)

The information in your Assessment Summary Report was gathered from a database and produced as a CSV (comma-separated values) type file that can be converted to a Microsoft Excel spreadsheet. Your CSV file can be identified by the extension in the file name such as **Report.csv.** It looks like a series of text lines with values separated by a tilde (~). Here's an example:

Doe~John~555~7077 Johnson~Mary~555~3920 Smith~Abigail~555~3958

It is recommended that the following step-by-step instructions on converting and saving your CSV file as an Excel file be used to prevent any data loss such as leading zeroes. If you have any questions or problems with the conversion, please contact Maureen Maddock at 780-644-7824 or <u>maureen.maddock@gov.ab.ca</u>.

Open your file:

- 1. Insert the USB. An AutoPlay program should automatically display a menu (If the menu does not display, you can start it manually by following the directions on page 10.)
- 2. Select 2017 Annual Linear Property Assessment

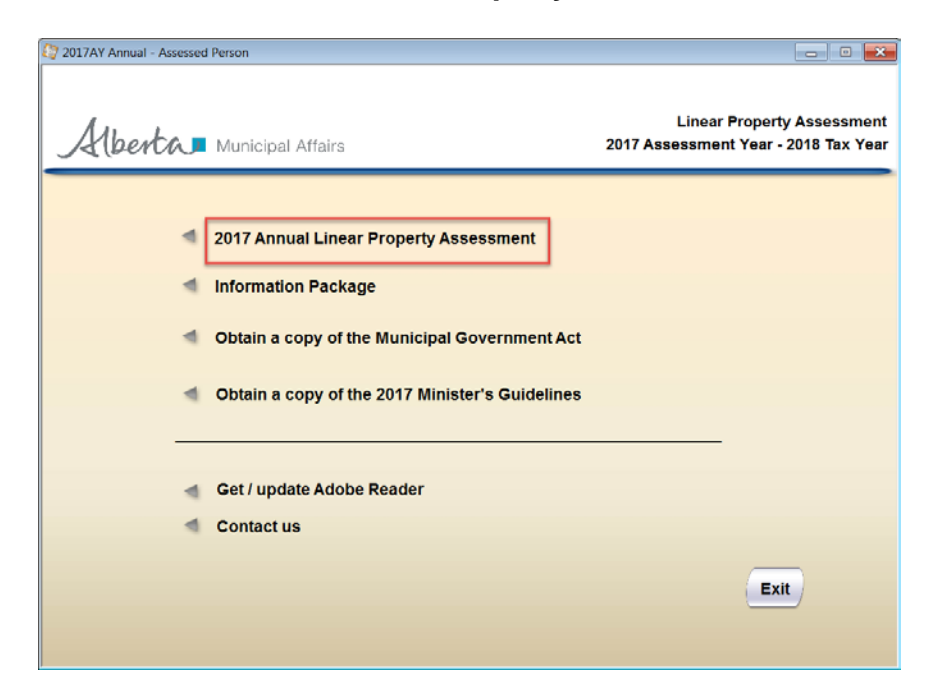

- 3. A new list will appear displaying the Assessment Notice, Assessment Summary and Detail files. Depending on the property types included in the assessment, you may not see all of the Detail.csv files listed in the example below.
- 4. Select the CSV file you wish to review

Image: Straight Straight S

#### 5. The file will automatically open in Microsoft Excel, but is still in CSV-format

|       | A        | В          | С                         | D           | E          | F          | G            | Н          | - I          | J          | K          | L          | M                          | N          | 0                     |              |
|-------|----------|------------|---------------------------|-------------|------------|------------|--------------|------------|--------------|------------|------------|------------|----------------------------|------------|-----------------------|--------------|
| 1 As  | smntYr~۱ | Vintage~As | seID~BAC                  | ode~Assel   | Name~TJID  | ~TJName^   | 'AJID~AJNa   | me~Prprty  | 'Type~Prpr   | tyTypeDes  | c~ClosingE | Balance~Cl | osingTaxab                 | le~Closing | Exempt <sup>~</sup> C | ClosingGIPOT |
| 2 20  | 009~ANN  | UAL~99999  | 9~00999~Sr                | mith and Jo | ones Energ | y Inc.~999 | ~Village of  | Acme~999   | ~Village of  | Acme~WL    | ~Well~206  | 60~20660~  | ′0~0                       |            |                       |              |
| 3 20  | 009~ANN  | UAL~99999  | 9~00999~Sr                | mith and Jo | ones Energ | y Inc.~999 | ~Beaver Co   | unty~999~  | Beaver Co    | unty~WL~V  | Vell~13775 | 0~137750~  | ′0~0                       |            |                       |              |
| 4 20  | 009~ANN  | UAL~99999  | 9~00999~Sr                | mith and Jo | ones Energ | y Inc.~999 | ~City of Bro | ooks~999~0 | City of Broo | ks~PL~Pip  | eline~2673 | 80~26730~0 | 0~0                        |            |                       |              |
| 5 20  | 009~ANN  | UAL~99999  | 9~00999~Sr                | mith and Jo | ones Energ | y Inc.~999 | ~Camrose (   | County~999 | 9~Camrose    | County~P   | L~Pipeline | ~10093526  | ~10093550                  | °0~-24     |                       |              |
| 6 20  | 009~ANN  | UAL~99999  | 9~00999~Sr                | mith and Jo | ones Energ | y Inc.~999 | ~Camrose (   | County~999 | 9~Camrose    | County~W   | /L~Well~13 | 8659230~13 | 8659230~0~                 | 0          |                       |              |
| 7 20  | 009~ANN  | UAL~99999  | 9 <mark>~00999</mark> ~Sr | mith and Jo | ones Energ | y Inc.~999 | ~Cardston    | County~99  | 9~Cardstor   | n County~P | L~Pipeline | ~3866540~  | ′ <mark>3866540</mark> ~′0 | ~0         |                       |              |
| 8 20  | 009~ANN  | UAL~99999  | 9 <mark>~00999</mark> ~Sr | mith and Jo | ones Energ | y Inc.~999 | ~Cardston    | County~99  | 9~Cardstor   | n County~V | VL~Well~1  | 5790~16790 | 0~0~0                      |            |                       |              |
| 9 20  | 009~ANN  | UAL~99999  | 9~00999~Sr                | mith and Jo | ones Energ | y Inc.~999 | ~Village of  | Duchess~9  | 99°Village   | of Duches  | s~PL~Pipe  | line~5670^ | <b>'5670</b> ~0~0          |            |                       |              |
| 10 20 | 009~ANN  | UAL~99999  | 9~00999~Sr                | mith and Jo | ones Energ | y Inc.~999 | ~Village of  | Duchess~9  | 99°Village   | of Duches  | s~WL~We    | I~143490~: | 143490~0~(                 | )          |                       |              |
| 11 20 | 009~ANN  | IUAL~99999 | 9~00999~Sr                | mith and Jo | ones Energ | y Inc.~999 | ~Town of E   | dson~999~  | Town of Ed   | dson~PL~Pi | peline~15  | 2890~1528  | 90~0~0                     |            |                       |              |

6. To convert, highlight Column A

|    | А        | В         | С         | D          | E          | F          | G            | Н         | 1           | J          | К          | L                      | М          | N          | 0         |  |
|----|----------|-----------|-----------|------------|------------|------------|--------------|-----------|-------------|------------|------------|------------------------|------------|------------|-----------|--|
| 1  | AsmntYr~ | /intage~A | sseID~BAC | ode~Assel  | Name~TJID  | ^TJName^   | 'AJID~AJNa   | me~Prprt  | yType~Prpi  | tyTypeDes  | c~ClosingE | Balance~Cl             | osingTaxal | ole~Closin | gExempt~0 |  |
| 2  | 2009~ANN | UAL~9999  | 9~00999~S | mith and J | ones Energ | y Inc.~999 | ~Village of  | Acme~999  | 9∼Village o | f Acme~Wl  | .~Well~206 | 560~20660^             | °0~0       |            |           |  |
| 3  | 2009~ANN | UAL~9999  | 9~00999~S | mith and J | ones Energ | y Inc.~999 | ~Beaver Co   | ounty~999 | Beaver Co   | unty~WL~V  | Vell~13775 | 50~137750 <sup>^</sup> | °0~0       |            |           |  |
| 4  | 2009~ANN | UAL~9999  | 9~00999~S | mith and J | ones Energ | y Inc.~999 | ~City of Bro | ooks~999~ | City of Bro | oks~PL~Pip | eline~2673 | 30~26730~(             | 0~0        |            |           |  |
| 5  | 2009~ANN | UAL~9999  | 9~00999~S | mith and J | ones Energ | y Inc.~999 | ~Camrose (   | County~99 | 9~Camrose   | County~P   | L~Pipeline | ~10093526              | ~10093550  | ~0~-24     |           |  |
| 6  | 2009~ANN | UAL~9999  | 9~00999~S | mith and J | ones Energ | y Inc.~999 | ~Camrose (   | County~99 | 9~Camrose   | County~W   | /L~Well~13 | 3659230~13             | 3659230~0^ | '0         |           |  |
| 7  | 2009~ANN | UAL~9999  | 9~00999~S | mith and J | ones Energ | y Inc.~999 | ~Cardston    | County~99 | 9~Cardsto   | n County~P | L~Pipeline | ~3866540^              | °3866540~0 | °~0        |           |  |
| 8  | 2009~ANN | UAL~9999  | 9~00999~S | mith and J | ones Energ | y Inc.~999 | ~Cardston    | County~99 | 9~Cardsto   | n County~V | VL~Well~1  | 6790~1679              | 0~0~0      |            |           |  |
| 9  | 2009~ANN | UAL~9999  | 9~00999~S | mith and J | ones Energ | y Inc.~999 | ~Village of  | Duchess~  | 999~Village | of Duches  | is~PL~Pipe | line~5670′             | ~5670~0~0  |            |           |  |
| 10 | 2009~ANN | UAL~9999  | 9~00999~S | mith and J | ones Energ | y Inc.~999 | ~Village of  | Duchess~  | 999~Village | of Duches  | is~WL~We   | II~143490~             | 143490~0~  | 0          |           |  |
| 11 | 2009~ANN | UAL~9999  | 9~00999~S | mith and J | ones Energ | y Inc.~999 | ~Town of E   | dson~999  | 'Town of E  | dson~PL~Pi | ipeline~15 | 2890~1528              | 90~0~0     |            |           |  |

#### 7. Select Data

#### 8. Select Text to Columns

| Microsoft Excel - 00999_2009_ANNUAL_Ase | e_Summary.csv [Read-Only]        |                                                                                                    |  |  |  |  |  |  |  |  |  |  |
|-----------------------------------------|----------------------------------|----------------------------------------------------------------------------------------------------|--|--|--|--|--|--|--|--|--|--|
| Eile Edit View Insert For at Tools Dat  | ta <u>W</u> indow <u>H</u> elp   | Type a question for I                                                                              |  |  |  |  |  |  |  |  |  |  |
| i 🗅 📂 🖬 🖪 🔒 🖪 🖪 🔍 🖤 🚉 🐰 🛊 社             | <u>S</u> ort                     | ↓ 🏨 100% 🔹 👔 Arial 🔹 10 🔹 B I U   臣 吾 吾 函   \$ % , ‰ %   律 律   ⊞                                   |  |  |  |  |  |  |  |  |  |  |
| A1 - 🖈 AsmntYr~Vintag                   | Eilter                           | Name~AJID~AJName~PrprtyType~PrprtyTypeDesc~ClosingBalance~ClosingTaxable~ClosingExempt~ClosingGIPO |  |  |  |  |  |  |  |  |  |  |
| A B C D                                 | Form                             | IIJKLMNOPQR                                                                                        |  |  |  |  |  |  |  |  |  |  |
| 1 AsmntYr~Vintage~AsselD~BACode~Ass     | Subtotals                        | rprtyType~PrprtyTypeDesc~ClosingBalance~ClosingTaxable~ClosingExempt~ClosingGIPOT                  |  |  |  |  |  |  |  |  |  |  |
| 2 2009~ANNUAL~99999~00999~Smith and     | Validation                       | -999~Village of Acme~WL~Well-20660~20660~0                                                         |  |  |  |  |  |  |  |  |  |  |
| 3 2009~ANNUAL~999999~00999~Smith and    |                                  | 999-Beaver County-WL-Weil-13/750-13/750-0-0                                                        |  |  |  |  |  |  |  |  |  |  |
| 4 2009~ANNUAL~99999~00999~Smith and     | <u>T</u> able                    | 255~City of Drooks~PL~Pipeline~257.50~257.50~0~0                                                   |  |  |  |  |  |  |  |  |  |  |
| 5 2009~ANNUA                            | Text to Columns                  |                                                                                                    |  |  |  |  |  |  |  |  |  |  |
| 7 2009~ANNUAL~999999~00999~Smith and    | Consolidate                      | 2 - 999 - Cambos County - WE - Wein - 100220 - 100220 - 0 - 0                                      |  |  |  |  |  |  |  |  |  |  |
| 8 2009~ANNUAL~99999~00999~Smith and     |                                  | /~999~Cardston County~WI ~Well~16790~16790~0                                                       |  |  |  |  |  |  |  |  |  |  |
| 9 2009~ANNUAL~999999~00999~Smith and    | Group and Outline                | ss<999~Village of Duchess-PI ~Pineline~5670~5670~0~0                                               |  |  |  |  |  |  |  |  |  |  |
| 10 2009~ANNUAL~999999~00999~Smith and   | PivotTable and PivotChart Report | ss~999~Village of Duchess~WL~Well~143490~143490~0~0                                                |  |  |  |  |  |  |  |  |  |  |
| 11 2009~ANNUAL~999999~00999~Smith and   | Import External Data             | 999~Town of Edson~PL~Pipeline~152890~152890~0~0                                                    |  |  |  |  |  |  |  |  |  |  |
| 12                                      |                                  |                                                                                                    |  |  |  |  |  |  |  |  |  |  |
| 13                                      | List                             |                                                                                                    |  |  |  |  |  |  |  |  |  |  |
| 14                                      | XML •                            |                                                                                                    |  |  |  |  |  |  |  |  |  |  |
| 15                                      | Refresh Data                     |                                                                                                    |  |  |  |  |  |  |  |  |  |  |
| 16                                      |                                  |                                                                                                    |  |  |  |  |  |  |  |  |  |  |
| 17                                      |                                  |                                                                                                    |  |  |  |  |  |  |  |  |  |  |

- 9. The Convert Text To Columns Wizard Step 1 of 3 window will be displayed.
- 10. From the Original data type box, select Delimited
- 11. Select Next

|      |          |            |           | <u></u>     |                |                          |                        |                  |                          |                | 2.21       | 1 2 21   |             | ,         |
|------|----------|------------|-----------|-------------|----------------|--------------------------|------------------------|------------------|--------------------------|----------------|------------|----------|-------------|-----------|
|      | A        | В          | С         | D           | E              | F                        | G                      | H                |                          | J              | K          | L        | M           | N         |
| 1    | AsmntYr~ | ∕intage~As | selD~BAC  | ode~Asse    | Convert T      | ext to Colu              | umns Wiza              | rd - Step 1      | of 3                     |                |            |          | singTaxable | ~ClosingE |
| 2    | 2009~ANN | UAL~9999   | 9~00999~8 | Smith and J | Convert        |                          | 111115 11120           | iu-step i        | 015                      |                |            |          | 0~0         |           |
| 3    | 2009~ANN | UAL~9999   | 9~00999~8 | Smith and J | The Text W     | izard has det            | ermined that           | vour data is E   | ixed Width.              |                |            |          | 0~0         |           |
| 4    | 2009~ANN | UAL~9999   | 9~00999~8 | Smith and J | If this is cor | rect, choose '           | Next, or choo          | se the data t    | voe that best            | describes vo   | ur data.   |          | D~0         |           |
| -5   | 2009~ANN | UAL~9999   | 9~00999~8 | Smith and J | Original da    | ta type                  | - 1                    |                  |                          | î              |            |          | ~10093550~  | -0~-24    |
| 6    | 2009~ANN | UAL~9999   | 9~00999~9 | Smith and J | Choose th      | e file type th:          | at hest descri         | hes your data    |                          |                |            |          | 8659230~0~  | -0        |
| 7    | 2009~ANN | UAL~99     |           | with and J  | O Dolio        | wited at                 | Charactere ei          | ich as commai    | ·<br>· or tabe cons      | arata aach fia | ы          |          | 3866540~0-  | -0        |
| 8    | 2009~ANN | UAL~9999   | 9~00999-  | Smith and J |                | d width - f              | Fields are alig        | ned in column    | s with snares            | hetween ear    | rh field   |          | 0~0~0       |           |
| 9    | 2009~ANN | UAL~9999   | 9~00999~8 | Smith and J | UTINE          | u <u>w</u> uun ,         | feres are any          | incontricolomiti | o mar opucco             | betheeneen     | err melen  |          | 5670~0~0    |           |
| 10   | 2009~ANN | UAL~9999   | 9~00999~5 | Smith and J |                |                          |                        |                  |                          |                |            |          | 143490~0~0  | )         |
| 11   | 2009~ANN | UAL~9999   | 9~00999~5 | Smith and J |                |                          |                        |                  |                          |                |            |          | 0~0~0       |           |
| 12   |          |            |           |             |                |                          |                        |                  |                          |                |            |          |             |           |
| 13   |          |            |           |             | Preview of     | f selected dat           | a:                     |                  |                          |                |            |          |             |           |
| 14   |          |            |           |             |                |                          |                        |                  |                          |                |            |          |             |           |
| 15   |          |            |           |             | 1 Asmnt        | Yr~Vintag                | e~AsseID~!             | BACode~Ass       | eName~TJ1                | ID~TJName^     | ~AJID~AJNa | me~      |             |           |
| 16   |          |            |           |             | 2 2009~        | ANNUAL~99:<br>ANNUAL~99: | aaa~00aaa<br>aaa~00aaa | Smith and        | i Jones Er<br>i Jones Fr | ergy inc.      | ~999~V111  | age 😑    |             |           |
| 17   |          |            |           |             | 4 2009~        | ANNUAL~99                | 999~00999              | -Smith and       | i Jones Er               | nergy Inc.     | ~999~Citv  | of       |             |           |
| 10   |          | -          |           |             | 5 2009~        | ANNUAL~99                | 999~00999              | Smith and        | i Jones Er               | nergy Inc.     | .~999~Camr | ose 🤜    |             |           |
| 10   |          |            |           |             | 2              |                          |                        |                  |                          |                |            |          |             |           |
| 20   |          |            |           |             |                |                          |                        |                  |                          |                |            | <u> </u> |             |           |
| 20   |          |            |           |             |                |                          |                        | Control          |                          |                |            | tatala   |             |           |
| 21   |          |            |           |             |                |                          |                        | Cancel           |                          |                |            | inish    |             |           |
| 22   |          |            |           | -           |                |                          |                        |                  |                          |                |            |          | •           |           |
| 23   |          |            |           |             |                |                          |                        |                  |                          |                |            |          |             |           |
| <br> |          | -          |           |             |                |                          |                        |                  |                          |                |            |          |             |           |

- 12. In the Delimiters area, select Tab
- 13. Select Other
- 14. In the box to the right of **Other** hold down the Shift key and enter the tilde "~" which is found to the left of the number 1 key on your keyboard (top left)
- 15. Select Next

| - C |    |          |            |           | <u> </u>    |              |               |              |           |          |         |                |             | 2 21      |         | 2 21  |    |             |           |
|-----|----|----------|------------|-----------|-------------|--------------|---------------|--------------|-----------|----------|---------|----------------|-------------|-----------|---------|-------|----|-------------|-----------|
|     |    | А        | В          | С         | D           | E            | F             | G            |           | H        | 1       |                | J           | k         | <       | L     |    | M           | N         |
|     | 1  | AsmntYr~ | ∕intage~As | selD~BAC  | ode~Asse    | Convert T    | ovt to Col    | umpe M/      | and 9     | top 2    | .f 2    |                |             |           |         |       |    | singTaxable | -Closingl |
|     | 2  | 2009~ANN | UAL~99999  | 9~00999~8 | Smith and J | COnvent I    |               |              | zai u - 2 | step z   | C 10    |                |             |           |         |       |    | 0~0         |           |
|     | 3  | 2009~ANN | UAL~99999  | 9~00999~8 | Smith and J | This screer  | i lets vou se | t the delimi | ters your | data cor | ntains. | You can        | see         |           |         |       |    | 0~0         |           |
| -   | 4  | 2009~ANN | UAL~99999  | 9~00999~8 | Smith and J | how your t   | ext is affect | ed in the p  | review be | low.     |         |                |             |           |         |       |    | 0~0         |           |
|     | 5  | 2009~ANN | UAL~99999  | 9~00999~8 | Smith and J |              |               |              |           |          |         |                |             |           |         |       | H  | ~10093550~  | 0~-24     |
|     | 6  | 2009~ANN | UAL~99999  | 9~00999~  | Smith and J | Delimiters   |               |              |           |          |         |                |             | -         |         | _     |    | 8659230~0~  | 0         |
|     | 7  | 2009~ANN | UAL~99     |           | ith and J   | Tab.         | Se Se         | micolon      |           | mma      |         | reat cor       | isecutive c | leimiter: | s as on | =     | k  | 3866540~0~  | 0         |
|     | 8  | 2009~ANN | UAL~99999  | 9~00999-  | Smith and   |              |               | harry N      |           |          | -       | Text out       | lifer       |           | ~       |       |    | 0~0~0       |           |
|     | 9  | 2009~ANN | UAL~99999  | 9~00999~  | smith and J |              |               | ner:         |           |          | ļ       | Text gue       | anner. (    |           |         |       |    | 5670~0~0    |           |
| 1   | 10 | 2009~ANN | UAL~99999  | 9~00999~8 | Smith and J |              |               |              |           |          |         |                |             |           |         |       |    | 143490~0~0  |           |
| 1   | 11 | 2009~ANN | UAL~99999  | 9~00999~8 | Smith and J | /Data previe | w             |              |           |          |         |                |             |           |         |       |    | 0~0~0       |           |
| 1   | 12 |          |            |           |             | _            |               |              |           |          |         |                |             |           |         |       |    |             |           |
| 1   | 13 |          |            |           |             |              |               |              |           |          |         |                |             |           |         | 1     |    |             |           |
| 1   | 14 |          |            |           |             | AgentVr      | Vintage       | AsseTD       | B3Code    | Accel    |         |                |             |           | TITD    | E T 🔊 | -  |             |           |
| 1   | 15 |          |            |           |             | 2009         | ANNUAL        | 99999        | 00999     | Smith    | and     | Jones          | Energy      | Inc.      | 999     | Vi    |    |             |           |
| 1   | 16 |          |            |           |             | 2009         | ANNUAL        | 99999        | 00999     | Smith    | and     | Jones          | Energy      | Inc.      | 999     | Bei   |    |             |           |
| 1   | 17 |          |            |           |             | 2009         | ANNUAL        | 99999        | 00999     | Smith    | and     | Jones          | Energy      | Inc.      | 999     | Cit   |    |             |           |
| 1   | 18 |          |            |           |             | 2009         | ANNUAL        | 99999        | 00999     | Smith    | and     | Jones          | Energy      | Inc.      | 999     | Cai 🗸 |    |             |           |
| 1   | 19 |          |            |           |             | <            |               |              |           |          |         |                |             |           |         | >     | J. |             |           |
| 2   | 20 |          |            |           |             |              |               |              |           |          |         |                |             |           |         |       |    |             |           |
| 2   | 21 |          |            |           |             |              |               |              |           | Cancel   | ][ •    | < <u>B</u> ack | K           |           | Ei      | nish  |    |             |           |
| 2   | 22 |          |            |           |             |              |               | _            |           | _        |         |                |             | _         | -       |       |    |             |           |
|     | 22 |          |            |           |             |              |               |              |           |          |         |                |             |           |         |       |    |             |           |

16. For **well property, please** go to step 17 to preserve the leading zeroes. All other property types, the Wizard will suggest to convert all columns to a General format, as follows:

|   |    | А        | В          | C         | D           | E             | F              | G            |             | H        |      |                | J                  |          | K     | L     | M           | N          |
|---|----|----------|------------|-----------|-------------|---------------|----------------|--------------|-------------|----------|------|----------------|--------------------|----------|-------|-------|-------------|------------|
|   | 1  | AsmntYr~ | /intage~As | sselD~BAC | ode~Asse    | Convert T     | ext to Col     | umns Wi      | izard - 9   | Sten 3   | of 3 |                |                    |          |       | 2     | singTaxable | e~ClosingE |
|   | 2  | 2009~ANN | UAL~9999   | 9~00999~8 | Smith and J | Convert       | CAL LO COI     |              | 12010       | Jeep 5   | 51.5 |                |                    |          |       |       | 0~0         |            |
|   | 3  | 2009~ANN | UAL~9999   | 9~00999~8 | Smith and J | · This screen | lets you sele  | ect each co  | olumn and   | set      | C    | olumn da       | ta format          |          |       |       | 0~0         |            |
|   | 4  | 2009~ANN | UAL~9999   | 9~00999~8 | Smith and J | the Data Fo   | rmat.          |              |             |          | (    | 🖲 Gener        | al                 |          |       |       | 0~0         |            |
|   | 5  | 2009~ANN | UAL~9999   | 9~00999~8 | Smith and J | IC            |                |              |             |          |      | Tovt           |                    |          |       |       | ~10093550   | ~0~-24     |
| Г | 6  | 2009~ANN | UAL~9999   | 9~00999~8 | Smith and J | values to     | dates, and a   | all remainin | no values t | to text. |      |                | MOV                |          |       |       | 8659230~0   | ~0         |
|   | 7  | 2009~ANN | UAL~9999   | 9~00999~8 | Smith and J | 1000000       | dorecoy dina i |              | ig values.  | to texts | (    | Date:          | MDY                | ×        |       |       | 3866540~0   | ~0         |
|   | 8  | 2009~ANN | UAL~9999   | 9~00999~8 | Smith and J |               |                |              |             |          | (    | 🔵 Do no        | t <u>i</u> mport o | olumn (s | kip)  |       | 0~0~0       |            |
|   | 9  | 2009~ANN | UAL~9999   | 9~00999~8 | Smith and J |               | Advanc         | ed           |             |          |      |                |                    |          |       |       | 5670~0~0    |            |
|   | 10 | 2009~ANN | UAL~9999   | 9~00999~8 | Smith and J |               |                |              |             |          |      | Destinat       | ion: \$            | A\$1     |       |       | 143490~0~   | 0          |
|   | 11 | 2009~ANN | UAL~9999   | 9~00999~8 | Smith and J | -Data previe  | w              |              |             |          |      |                |                    |          |       |       | 0~0~0       |            |
|   | 12 |          |            |           |             |               |                |              |             |          |      |                |                    |          |       |       |             |            |
|   | 13 |          |            |           |             | France 1      | h              | h            |             |          | - 1  |                |                    |          | h     |       |             |            |
|   | 14 |          |            |           |             | Agente Ve     | Vintage        | BeceTD       | BaCode      | Lener:   | 31   |                |                    |          | L.TTD |       |             |            |
|   | 15 |          |            |           |             | 2009          | ANNUAL         | 99999        | 00999       | Smith    | and  | Jones          | Energy             | Inc.     | 999   | Vi    |             |            |
|   | 16 |          |            |           |             | 2009          | ANNUAL         | 99999        | 00999       | Smith    | and  | Jones          | Energy             | Inc.     | 999   | Bei   |             |            |
|   | 17 |          |            |           |             | 2009          | ANNUAL         | 99999        | 00999       | Smith    | and  | Jones          | Energy             | Inc.     | 999   | Cit   |             |            |
|   | 18 |          |            |           |             | 2009          | ANNUAL         | 99999        | 00999       | Smith    | and  | Jones          | Energy             | Inc.     | 999   | Ca: 🗸 |             |            |
|   | 19 |          |            |           |             | <             |                |              |             |          |      |                |                    |          |       | >     |             |            |
|   | 20 |          |            |           |             |               |                |              |             |          |      |                |                    |          |       |       |             |            |
|   | 21 |          |            |           |             |               |                |              |             | Cancel   |      | < <u>B</u> ack | Ne                 | xt >     |       |       |             |            |
|   | 22 |          |            |           |             |               |                | _            |             | _        |      | _              |                    | _        |       |       |             |            |
|   | 23 |          |            |           |             |               |                |              |             |          |      |                |                    |          |       |       |             |            |

- 17. All property types other than Wells, please proceed to Step 21. For Wells, these columns with leading zeroes are identified as follows:
  - **BACode** (for WL, PL and Summary file)
  - LicenceNo (for WL)
  - WeIIID (for WL)
  - WellStatus (for WL)
  - **PoolCode** (for WL)

To change the General format for "leading zeroes" columns:

- 18. In "Wizard" window, highlight the appropriate column (use the scroll bar, if required)
- 19. In the Column data format box, select Text
- 20. Repeat these steps for each column you require
- 21. Select Finish

| _  |          |            |           | · · · · · · · · · · · · · · · · · · · |                     |                  |                |                 |          |               | rena na e        | e-    | 121201-0 |             |          |
|----|----------|------------|-----------|---------------------------------------|---------------------|------------------|----------------|-----------------|----------|---------------|------------------|-------|----------|-------------|----------|
|    | A        | В          | C         | D                                     | E                   | F                | G              | H               | 1        | J             | - F              | <     | L        | M           | N        |
| 1  | AsmntYr~ | Vintage~As | sselD~BAC | ode~Asse                              | Convort T           | out to Col       | umpe Mile      | and Stop 2      | of 2     |               |                  |       |          | pingTaxable | ~Closing |
| 2  | 2009~ANN | UAL~9999   | 9~00999~S | mith and u                            | Convert             |                  |                | and - Step 5    | 010      |               |                  |       |          | 0~0         |          |
| 3  | 2009~ANN | UAL~9999   | 9~00999~S | mith and J                            | This screen         | lets you sele    | ect each colu  | umn and set     | Colu     | nn data forma | t                |       |          | 0~0         |          |
| 4  | 2009~ANN | UAL~9999   | 9~00999~S | mith and J                            | the Data Fo         | ormat.           |                |                 | 0        | General       |                  |       |          | D~0         |          |
| 5  | 2009~ANN | UAL~9999   | 9~00999~S | mith and                              |                     |                  |                | <b></b>         |          |               |                  |       |          | ~10093550~  | 0~-24    |
| 6  | 2009~ANN | UAL~9999   | 9~00999~S | mith and J                            | 'General' (         | converts nur     | l compining    | Ders, da        | te 🔍     | lext          |                  |       |          | 8659230~0~  | 0        |
| 7  | 2009~ANN | UAL~9999   | 9~00999~S | mith and .                            | values to           | uates, anu a     | airremaining   | values to text. | 0        | Date: MDY     | *                |       |          | 3866540~0-  | -0       |
| 8  | 2009~ANN | UAL~9999   | 9~00999~S | mith and .                            |                     |                  |                |                 | 0        | Do not import | column (s        | kip)  |          | 0~0~0       | -        |
| 9  | 2009~ANN | UAI~9999   | 9~00999~5 | mith and .                            |                     | Advand           |                |                 |          |               |                  |       |          | 5670~0~0    |          |
| 10 | 2009~ANN | UAI~9999   | 9~00999~5 | mith and .                            |                     |                  |                |                 | De       | stination:    | ¢Δ\$1            |       |          | 143490~0~0  | )        |
| 11 | 2009~ANN | UAI ~9999  | 9~00999~S | mith and                              | Data provid         |                  |                |                 |          |               |                  |       |          | 0~0~0       |          |
| 12 |          |            |           |                                       | Data <u>P</u> revio |                  |                |                 |          |               |                  |       |          |             |          |
| 13 |          |            |           |                                       |                     |                  | <b>•</b> • • • |                 |          |               |                  |       | _        |             |          |
| 1/ |          |            |           |                                       | General             | General          | General        | ext Gene:       | cal      |               |                  | Gener | Gei      |             |          |
| 16 |          |            |           |                                       | AsmntYr             | Vintage          | AsseID B       | ACode Assel     | Name     |               |                  | TJID  | 131      |             |          |
| 10 | 1        |            |           |                                       | 2009                | ANNUAL<br>ANNUAL | 00000          | 0999 Smith      | and Jo   | nes Inerg     | y Inc.<br>y Inc. | 999   | Rei      |             |          |
| 17 |          |            |           |                                       | 2009                | ANNUAL           | 99999          | 0999 Smith      | n and Jo | nes Energ     | v Inc.           | 999   | Ci       |             |          |
| 19 |          |            |           |                                       | 2009                | ANNUAL           | 99999 0        | 0999 Smit       | n and Jo | ones Energ    | y Inc.           | 999   | Cai 🗸    |             |          |
| 10 |          |            |           |                                       | <                   |                  |                |                 |          |               |                  |       | >        |             |          |
| 20 |          |            |           |                                       |                     |                  |                |                 |          |               |                  |       | <u> </u> |             |          |
| 21 |          |            |           |                                       |                     |                  |                | Cancel          |          | lack N        | levt >           | -     |          |             |          |
| 2  |          |            |           |                                       |                     |                  |                | Cancer          |          |               | iext >           |       |          |             |          |
| 22 |          |            |           |                                       |                     |                  |                |                 |          |               |                  |       |          | -           |          |
| 23 |          |            |           |                                       |                     |                  |                |                 |          |               |                  |       |          |             |          |

22. Your data is now open in Excel format and any desired analysis can be completed.

|    | A       | В       | C      | D      | E         | F    | G            | Н    | - I          | J          | K          | L          | M          | N         | 0          |    |
|----|---------|---------|--------|--------|-----------|------|--------------|------|--------------|------------|------------|------------|------------|-----------|------------|----|
| 1  | AsmntYr | Vintage | AsselD | BACode | AsseName  | TJID | TJName       | AJID | AJName       | PrprtyType | PrprtyType | ClosingBal | ClosingTax | ClosingEx | ClosingGIP | ОТ |
| 2  | 2009    | ANNUAL  | 99999  | 00999  | Smith and | 999  | Village of / | 999  | Village of A | WL         | Well       | 20660      | 20660      | 0         | 0          |    |
| 3  | 2009    | ANNUAL  | 99999  | 00999  | Smith and | 999  | Beaver Co    | 999  | Beaver Co    | WL         | Well       | 137750     | 137750     | 0         | 0          |    |
| 4  | 2009    | ANNUAL  | 99999  | 00999  | Smith and | 999  | City of Bro  | 999  | City of Bro  | PL         | Pipeline   | 26730      | 26730      | 0         | 0          |    |
| 5  | 2009    | ANNUAL  | 99999  | 00999  | Smith and | 999  | Camrose (    | 999  | Camrose (    | PL         | Pipeline   | 10093526   | 10093550   | 0         | -24        |    |
| 6  | 2009    | ANNUAL  | 99999  | 00999  | Smith and | 999  | Camrose (    | 999  | Camrose (    | WL         | Well       | 13659230   | 13659230   | 0         | 0          |    |
| 7  | 2009    | ANNUAL  | 99999  | 00999  | Smith and | 999  | Cardston (   | 999  | Cardston (   | PL         | Pipeline   | 3866540    | 3866540    | 0         | 0          |    |
| 8  | 2009    | ANNUAL  | 99999  | 00999  | Smith and | 999  | Cardston (   | 999  | Cardston (   | WL         | Well       | 16790      | 16790      | 0         | 0          |    |
| 9  | 2009    | ANNUAL  | 99999  | 00999  | Smith and | 999  | Village of I | 999  | Village of [ | PL         | Pipeline   | 5670       | 5670       | 0         | 0          |    |
| 10 | 2009    | ANNUAL  | 99999  | 00999  | Smith and | 999  | Village of I | 999  | Village of [ | WL         | Well       | 143490     | 143490     | 0         | 0          |    |
| 11 | 2009    | ANNUAL  | 99999  | 00999  | Smith and | 999  | Town of Ed   | 999  | Town of Ec   | PL         | Pipeline   | 152890     | 152890     | 0         | 0          |    |
| 12 |         |         |        |        |           |      |              |      |              |            |            |            |            |           |            |    |

Please note that at this point you have <u>not yet saved</u> this file in Excel format.

23. To save this file in Excel, select File and Save As

| <b>X</b> | Nicro | osoft Excel - 00999_2009_ANNUAL_Ase_Summ                                                         | ary.csv       | [Re    | ad-Only]     |      |              |            |            |             |            |              |            |      |
|----------|-------|--------------------------------------------------------------------------------------------------|---------------|--------|--------------|------|--------------|------------|------------|-------------|------------|--------------|------------|------|
| -        | Eile  | <u>E</u> dit <u>V</u> iew <u>I</u> nsert F <u>o</u> rmat <u>T</u> ools <u>D</u> ata <u>W</u> ind | w <u>H</u> el | р      |              |      |              |            |            |             |            |              |            |      |
|          | -     | New Ctrl+N                                                                                       | ) - (         | (° + 1 | 🧕 Σ 🔻        |      | 100% -       | Aria       | l.         | <b>-</b> 10 | • B I      | <u>n</u> 📄 🗄 |            | \$ % |
|          | 2     | Open Ctrl+O                                                                                      |               |        |              |      |              |            |            |             |            |              |            |      |
|          |       | Close                                                                                            | F             |        | G            | Н    |              | J          | K          | L           | M          | N            | 0          | P    |
| 1        |       | Save Ctrl+S                                                                                      | JID           | 000    | TJName       | AJID | AJName       | PrprtyType | PrprtyType | ClosingBa   | ClosingTax | ClosingEx    | ClosingGIP | OT   |
| 2        |       | Save As                                                                                          |               | 999    | Beaver Co    | 999  | Beaver Co    | WI         | Well       | 20660       | 137750     | 0            | 0          |      |
| 4        | 2     | Save as Web Page                                                                                 |               | 999    | City of Bro  | 999  | City of Bro  | PL         | Pipeline   | 26730       | 26730      | 0            | 0          |      |
| 5        |       | Remove Hidden Data                                                                               |               | 999    | Camrose (    | 999  | Camrose (    | PL         | Pipeline   | 10093526    | 10093550   | 0            | -24        |      |
| 6        |       | Sever Warksee                                                                                    | _             | 999    | Camrose (    | 999  | Camrose (    | WL         | Well       | 13659230    | 13659230   | 0            | 0          |      |
| 8        |       | Save <u>w</u> orkspace                                                                           | -             | 999    | Cardston (   | 999  | Cardston (   | PL<br>WI   | Pipeline   | 3866540     | 16790      | 0            | 0          |      |
| 9        | Ц,    | File Search                                                                                      | _             | 999    | Village of [ | 999  | Village of I | PL         | Pipeline   | 5670        | 5670       | 0            | 0          |      |
| 10       |       | Per <u>m</u> ission                                                                              | •             | 999    | Village of [ | 999  | Village of I | WL         | Well       | 143490      | 143490     | 0            | 0          |      |
| 11       |       | We <u>b</u> Page Preview                                                                         |               | 999    | Town of Ec   | 999  | Town of E    | PL         | Pipeline   | 152890      | 152890     | 0            | 0          |      |
| 12       |       | Page Setup                                                                                       | _             |        |              |      |              |            |            |             |            |              |            |      |
| 14       |       | Print Area                                                                                       | . —           |        |              |      |              |            |            |             |            |              |            |      |
| 15       | R     | -<br>Print Preview                                                                               |               |        |              |      |              |            |            |             |            |              |            |      |
| 16       |       | Briet Ctel IB                                                                                    |               |        |              |      |              |            |            |             |            |              |            |      |
| 1/       |       | Entra Corre                                                                                      | _             |        |              |      |              |            |            |             |            |              |            |      |
| 19       |       | Sen <u>d</u> To                                                                                  | ·             |        |              |      |              |            |            |             |            |              |            |      |
| 20       |       | Properties                                                                                       |               |        |              |      |              |            |            |             |            |              |            |      |

- 24. Choose the folder where you want to save the spreadsheet
- 25. Enter the file name for your spreadsheet
- 26. From the **Save as type** drop down list, select **Microsoft Excel 97-2003 & 5.0/95 Workbook (\*.xls)**

#### 27. Select Save

| singGIPOT |
|-----------|
| 0         |
| 0         |
| 0         |
| -24       |
| 0         |
| 0         |
| 0         |
| 0         |
| 0         |
| 0         |
|           |
|           |
|           |
|           |
|           |
|           |
|           |
|           |
|           |
|           |
|           |
|           |
|           |
|           |
|           |
|           |
|           |

#### Your Assessment Summary Report is now <u>saved</u> in Excel format.

If you have any questions or problems with the conversion, you can contact Maureen Maddock at 780-644-7824 or <u>maureen.maddock@gov.ab.ca</u>

## **Assessment Summary Report**

The following table lists the abbreviated headings you will see on the assessment summary report, the heading names in full, and a brief description of each column heading.

| Column Heading on<br>Report | Column Heading<br>Name          | Column Heading Description                                                                                                    |
|-----------------------------|---------------------------------|----------------------------------------------------------------------------------------------------|
| AsmntYr                     | Assessment<br>Year              | Assessment year as defined in the Matters Relating to Assessment and Taxation Regulation                                                                                                  |
| Vintage                     | Vintage                         | Official assessment production name                                                                                                    |
| AsseID                      | Assessee ID                     | The Municipal Affairs (MA) identification number for the assessed person or corporation assigned by the Stakeholders Information Management System (SIMS)                                 |
| BA Code                     | AER Code                        | The business associate identification number assigned<br>by the Department of Energy (a zero has been added<br>to the end in order to map to the AER's current coding),<br>if applicable  |
| AsseName                    | Assessee Name                   | Assessed person or corporation owning the assessed property                                                                                                    |
| TJID                        | Taxing Jurisdiction<br>ID       | MA identification number for Alberta municipality with the ability to levy property taxes                                                                                                 |
| TJName                      | Taxing Jurisdiction<br>Name     | The Alberta municipality with the ability to levy property taxes                                                                                                    |
| AJID                        | Assessment<br>Jurisdiction ID   | MA identification number for an Alberta assessment jurisdiction                                                                                                    |
| AJName                      | Assessment<br>Jurisdiction Name | Assessment jurisdiction legal name which is an identified geographic area within a municipality                                                                                           |
| PrprtyType                  | Property Type<br>Code           | Type of linear property (codes are PL, GDP, WL, CBL, TEL, ELE, EPG)                                                                                                    |
| PrprtyTypeDesc              | Property Type<br>Description    | Description of type of linear property (Pipeline, Gas<br>Distribution, Well, Cable Distribution Undertakings,<br>Telecommunication Carrier, Electric Power, Electric<br>Power Generation) |
| ClosingBalance              | Balance<br>Assessment           | The balance amount of the assessment for Taxable<br>and Exempt and Grant in Place of Taxes                                                                                                |
| ClosingTaxable              | Taxable<br>Assessment           | The taxable amount of the assessment for the individual linear property                                                                                                    |
| ClosingExempt               | Exempt<br>Assessment            | The exempt amount of the assessment for the individual linear property                                                                                                    |
| ClosingGIPOT                | Grant in Place of Taxes         | The assessment amount that may be subject to Grants<br>in Place of Taxes, in accordance with the <i>Municipal</i><br><i>Government Act</i>                                                |

# Short version for converting a CSV file to an Excel 2007 spreadsheet

The following is a short version that will enable you to convert to Microsoft Excel 2007. For more information, please review the 1997-2003 version starting on page 2.

- 1. Open file
- 2. **Highlight** the column where all of the information is rooted usually column A
- 3. Click on the **Data** tab at the top of your window
- 4. Under the Data Tools category, select Text to Columns
- 5. Select the **Delimited** radio button
- 6. Click Next
- 7. Select the Other category and enter a ~ (tilde, found to the left of the number 1 key)
- 8. Check the preview window to see if the information is in the correct columns (if you wish to maintain the leading zeroes in your columns, see step 17-20 above)
- 9. Click Finish
- 10. You can now save the converted text to Excel

If you have any questions or problems with the conversion, you can contact Maureen Maddock at 780-644-7824 or <u>maureen.maddock@gov.ab.ca</u>.

### How to start the AutoPlay menu manually

Some computers do not allow an automatic display of AutoPlay menus. To start the menu manually:

- 1. Click on **Start**
- 2. Click on **My Computer**
- 3. Select the **USB DISK** (typically D)
- 4. Click on **autorun.exe** to start the AutoPlay menu
- 5. The AutoPlay menu should appear on your screen

If you have any questions or problems with the AutoPlay menu, you can contact Maureen Maddock at 780-644-7824 or <u>maureen.maddock@gov.ab.ca</u>.